# **NetMeeting® 3.01 einrichten**

## Eine Schritt für Schritt - Anleitung

© 1998 - 2003 Andreas Krüger, www.pc-krueger.de

Sie können die gesamte Anleitung inkl. aller Bilder ausdrucken oder speichern und dann OFFLINE betrachten!

Sie möchten beim Telefonieren Ihren Gesprächspartner sehen? Kein Problem. Alles was Sie dazu benötigen habe ich Ihnen hier mal aufgelistet:

- 1. einen PC mit WIN95 / WIN 98 / WIN Me / WIN 2000 oder WIN XP
- 2. das Programm "Windows® NetMeeting®" (gehört zum Lieferumfang von Windows®)
- 3. ein schnelles Modem, einen ISDN Anschluss oder einen DSL Anschluss
- 4. einen Internet-Zugang
- 5. ein Mikrofon
- 6. eine Web-Kamera (oder Videokamera)

Für die Installation und Konfiguration von **Windows® NetMeeting**® sind zwar nicht unbedingt eine WEBCAM und Mikrofon erforderlich, macht aber sonst keinen Spaß!

Installieren Sie zunächst die WEBCAM laut Beschreibung des Herstellers, bevor Sie hier weitermachen!

#### 1. Starten Sie das Programm "Windows® NetMeeting® 3.01".

Doppelklicken Sie dazu auf die Datei "C:\Programme\NetMeeting\Conf.exe" oder laden Sie sich das Programm (1.618 kB) **Windows® NetMeeting**® direkt von der Microsoft-Homepage herunter!

#### 2. Es erscheint folgendes Dialogfeld ...

| 3   | NetMeeting ermöglicht Ihnen die Kommunikation über<br>das Internet oder Intranet. Mit NetMeeting können Sie |
|-----|----------------------------------------------------------------------------------------------------|
|     | - Sich mit anderen Teilnehmern unterhalten                                                                  |
|     | <ul> <li>Anhand der Videofunktionen den<br/>Gesprächspartner sehen</li> </ul>                               |
| 101 | <ul> <li>Anwendungen und Dokumente freigeben</li> </ul>                                                     |
|     | <ul> <li>Mit anderen Teilnehmern in freigegebenen<br/>Anwendungen zusammenarbeiten</li> </ul>               |
|     | - Dateien senden                                                                                            |
|     | <ul> <li>In Whiteboard auf visuelle Art und Weise mit<br/>anderen Teilnehmern gemeinsam arbeiten</li> </ul> |
|     | In Chat schriftliche Nachrichten austauschen                                                                |
|     |                                                                                                    |

3. Klicken Sie auf "Weiter", es erscheint ...

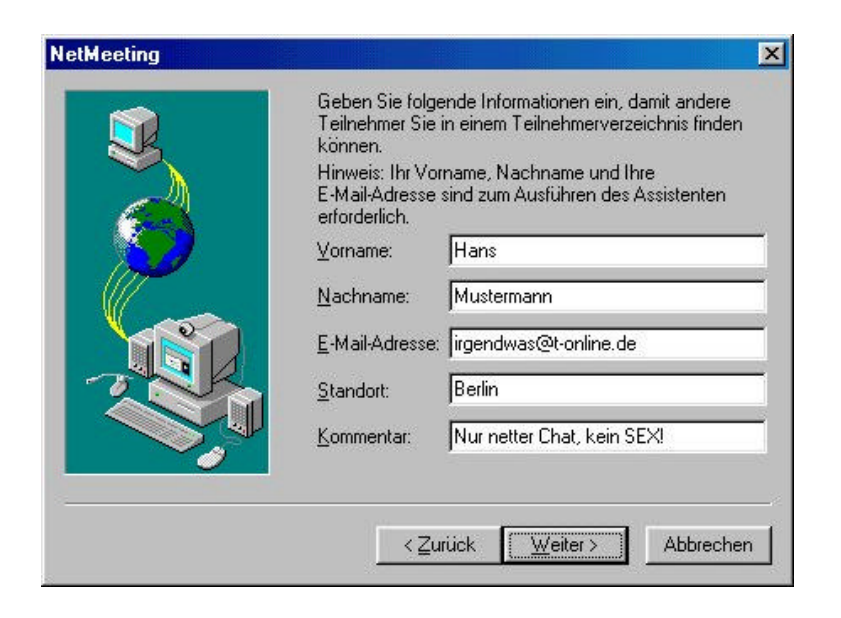

Füllen Sie hier die Textfelder entsprechend aus.

Bedenken Sie aber, dass diese Eingaben später von JEDERMANN gelesen werden! Verwenden Sie also besser Pseudonyme!

| NetMeeting |                                                                                                    |
|------------|----------------------------------------------------------------------------------------------------|
| 3          | Der Verzeichnisserver enthält eine Liste der<br>Teilnehmer, die Sie mit NetMeeting anrufen können.<br>Wenn Sie sich anmelden, wird Ihr Name aufgeführt,<br>und Sie können angerufen werden. |
|            | Beim Start von NetMeeting am Verzeichnisserver<br>anmelden                                                                                                    |
|            | Servername: Microsoft-Internetverzeichnis 💌                                                                                                    |
|            | Namen nicht in die Verzeichnisliste aufnehmen                                                                                                    |
|            | <u>≺Z</u> urück <u>W</u> eiter≻ Abbrechen                                                                                                    |

4. Klicken Sie dann auf "Weiter", es erscheint ...

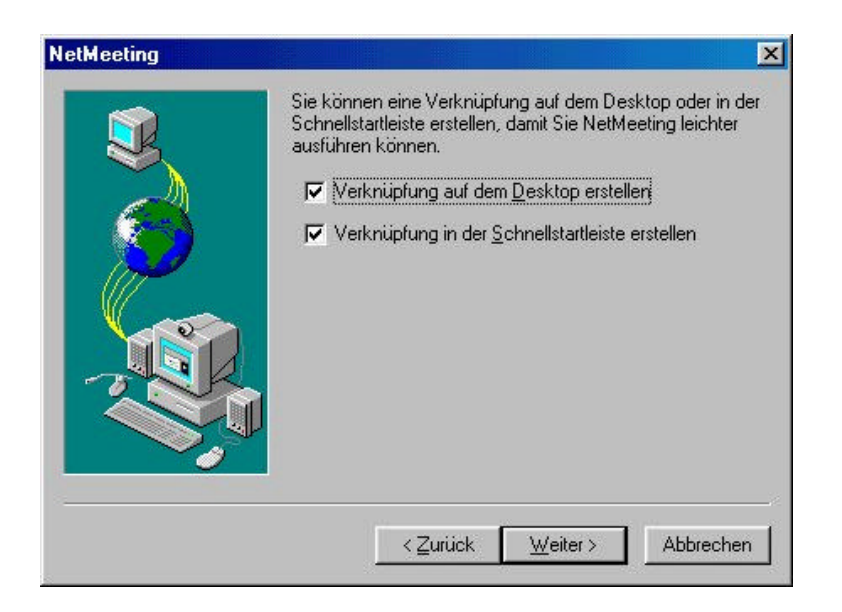

5. Klicken Sie nun wiederholt auf "Weiter", es erscheint ...

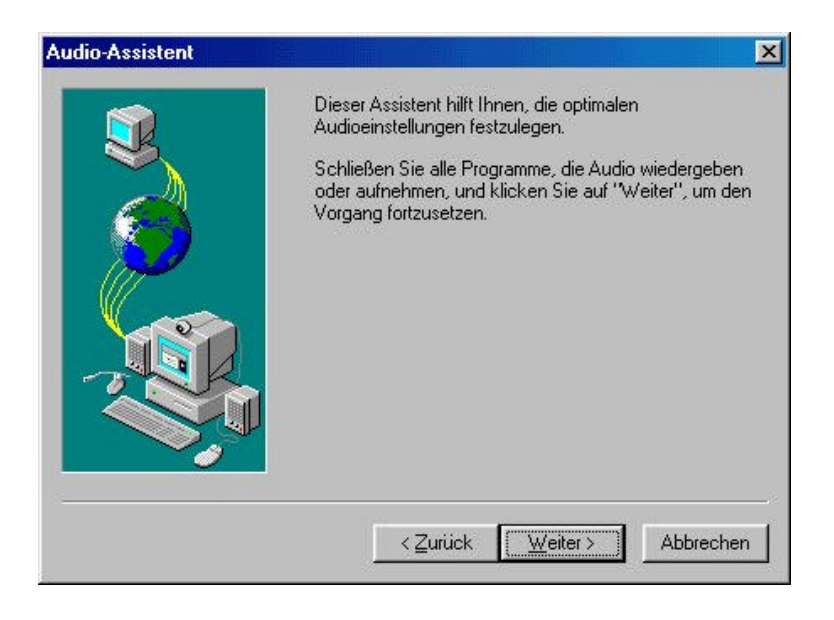

6. Klicken Sie - wie gehabt - auf "Weiter", es erscheint ...

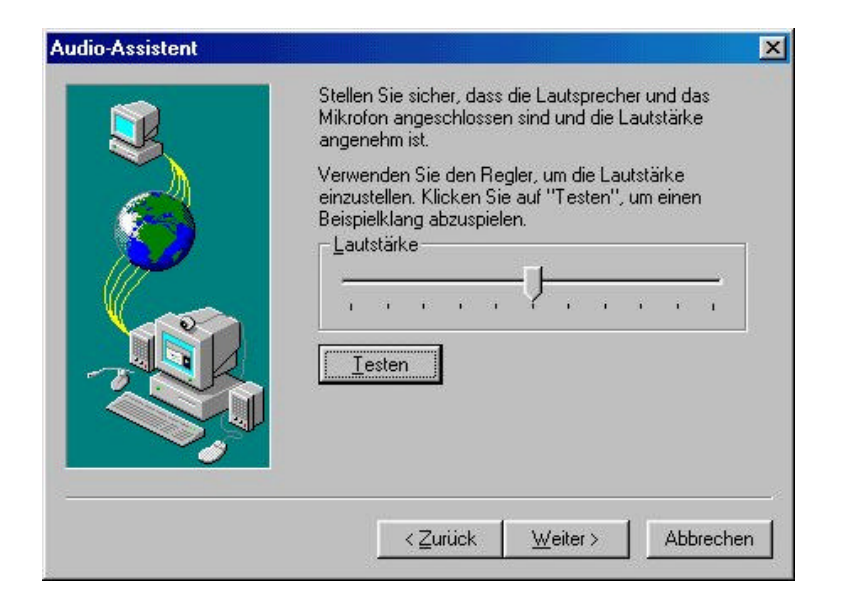

7. Klicken Sie noch einmal auf "Weiter", es erscheint ...

| Audio-Assistent | Dieser Assistent hilft Ihnen, die optimalen                                                              |
|-----------------|----------------------------------------------------------------------------------------------------|
|                 | Audioeinstellungen festzulegen.                                                                          |
|                 | Sprechen Sie folgenden Text ins Mikrofon:                                                                |
|                 | "Der Mikrofon Setup-Assistent überprüft, ob das<br>Mikrofon angeschlossen ist und richtig funktioniert." |
|                 |                                                                                                    |
|                 |                                                                                                    |
|                 | 1                                                                                                    |
|                 |                                                                                                    |
| -               |                                                                                                    |
|                 | < <u>Z</u> urück <u>W</u> eiter> Abbrechen                                                               |

Testen Sie die Lautstärke Ihrer Lautsprecher indem Sie auf "TESTEN" klicken und stellen Sie die Lautstärke gegebenenfalls am Schieberegler ein!

8. Klicken Sie auf "Weiter", es erscheint ...

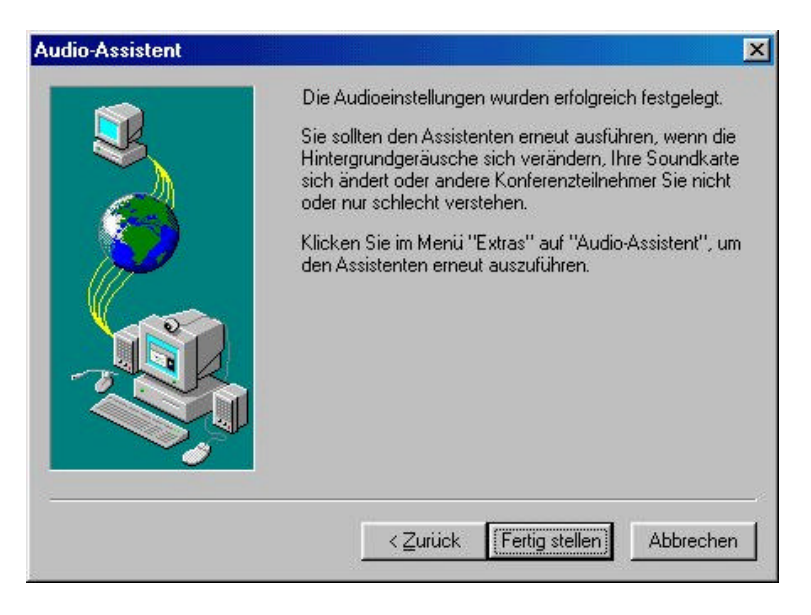

Sprechen Sie nun in Ihr Mikrofon den abgebildeten Satz und stellen Sie den Schieberegler entsprechend ein.

#### 9. Klicken Sie dann auf "Weiter", die Audio-Einstellungen wurden nun übernommen.

#### 10. Klicken Sie jetzt auf "Fertig stellen".

#### 11. Es wird nun "Windows® NetMeeting®" gestartet.

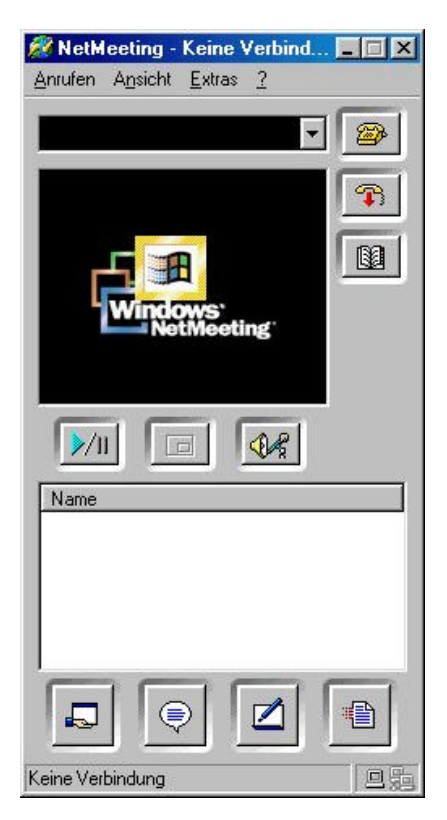

12. Klicken Sie auf EXTRAS | OPTIONEN, es erscheint ...

|         | Geben Sie Inforn<br>und während ein | nationen ein, die im Verzeichnis veröffentlicht<br>er Konferenz angezeigt werden. |
|---------|-------------------------------------|-----------------------------------------------------------------------------------|
|         | V <u>o</u> rname:                   | Hans                                                                              |
|         | <u>N</u> achname:                   | Mustermann                                                                        |
|         | E- <u>M</u> ail-Adresse:            | jirgendwas@t-online.de                                                            |
|         | Standort:                           | Berlin                                                                            |
|         | <u>K</u> ommentar:                  | Nur netter Chat, kein SEX!                                                        |
| erzeich | niseinstellungen –                  |                                                                                   |
| 12      | ⊻erzeichnis:                        | Microsoft-Internetverzeichnis                                                     |
| - i     | 📕 Ejgenen Nan                       | nen nicht im Verzeichnis auflisten                                                |
|         | I Beim Start vo                     | on NetMeeting am Verzeichnisserver anmelden                                       |
| Beim S  | itart von <u>W</u> indows           | NetMeeting im Hintergrund ausführen                                               |
| NetMe   | eting-Symbol in Ta                  | skleiste einblenden                                                               |
|         | Dandbraitan                         |                                                                                   |

Da das Microsoft® - Internetverzeichnis meist überlastet ist, empfiehlt es sich, hier eine andere "Adresse" einzugeben.

Überschreiben Sie einfach den blau markierten Eintrag z.B. mit "ils.netmeeting.de" wie im folgenden Bild.

| Igemein    | Sicherheit Audio                    | Video                                                                             |
|------------|-------------------------------------|-----------------------------------------------------------------------------------|
| – Eigene ∖ | /erzeichnisinformat                 | ionen                                                                             |
| ø          | Geben Sie Inforn<br>und während ein | nationen ein, die im Verzeichnis veröffentlicht<br>er Konferenz angezeigt werden. |
|            | V <u>o</u> rname:                   | Hans                                                                              |
|            | <u>N</u> achname:                   | Mustermann                                                                        |
|            | E- <u>M</u> ail-Adresse:            | irgendwas@t-online.de                                                             |
|            | Standort:                           | Berlin                                                                            |
|            | <u>K</u> ommentar:                  | Nur netter Chat, kein SEX!                                                        |
| – Verzeick | niseinstellungen –                  |                                                                                   |
|            | Verzeichnis:                        | ils.netmeeting.de                                                                 |
| -          | 🔲 Eigenen Nan                       | nen nicht im Verzeichnis auflisten                                                |
|            | I Beim Start vo                     | on NetMeeting am Verzeichnisserver anmelden                                       |
| C Daim G   | Shark upp Mindous                   | Matkfasting in Lintergrand such ibras                                             |
|            | untine Cuert al in Te               |                                                                                   |
| IV INCOME  | eung-symbol in Ta                   | skjeiste einbienden                                                               |
|            | B <u>a</u> ndbreiten                | einstellungen <u>E</u> rweiterte Anrufoptionen                                    |

Öffnen Sie nun den Registerreiter "Audio" und übernehmen Sie die Einstellungen wie im folgendem Bild:

| <ul> <li>Mikroioniaustaike automausch wahlend des Anidus justiele</li> <li>DirectSound für verbesserte Audioqualität aktivieren</li> </ul> |
|----------------------------------------------------------------------------------------------------|
| Audio-Assistent                                                                                                    |
| Erkennung von Hintergrundgeräuschen<br><u>Automatisch einstellen (empfohlen)</u><br><u>Manuell einstellen</u>                              |

Öffnen Sie nun den Registerreiter "**Video**" und passen Sie hier die Einstellungen entsprechend Ihren Wünschen an. Bei einer langsamen bzw. schlechten Verbindung sollten Sie besser die Einstellung "**Höhere Qualität**" vermeiden, da dann das Videobild anfängt zu "ruckeln".

| -Video senden un   | d empfangen<br>edem Anruf automatisch Video <u>s</u> enden<br>edem Anruf automatisch Video <u>e</u> mpfangen |
|--------------------|----------------------------------------------------------------------------------------------------|
| - Bildgröße sender | Videoqualität<br>Übertragungsrate und ⊻ideoqualität<br>IIIIIIIIIIIIIIIIIIIIIIIIIIIIIIIIIII                   |
| U Vorschau spieg   | elle Format                                                                                                  |

### 13. Bestätigen Sie dann alles mit OK.

Höchstwahrscheinlich kommt jetzt folgende Fehlermeldung ...

| NetMeeting         |                   |                |             |               |            | ×    |
|--------------------|-------------------|----------------|-------------|---------------|------------|------|
| ?) Sie sind an kei | inem Verzeichniss | erver angemeld | let. Möchte | n Sie sich je | tzt anmelo | len? |
| $\checkmark$       |                   | 2              |             |               |            |      |
|                    |                   | 1              |             |               |            |      |

- 14. Klicken Sie auf "NEIN"
- 15. Stellen Sie nun wie gewohnt eine Verbindung zum Internet her. (z.B. mittels DFÜ-Netzwerk)

| T-C                   | Inline             |                 |
|-----------------------|--------------------|-----------------|
| <u>3</u> enutzername: | <u></u>            |                 |
| ≦ennwort:             |                    |                 |
|                       | Kennwort speichern |                 |
| <u>R</u> ufnummer:    | 0191011            |                 |
| Stand <u>o</u> rt:    | Neuer Standort     | ✓ Wählparameter |

16. Starten Sie nun Windows $\mbox{$\mathbb R$}$  NetMeeting $\mbox{$\mathbb R$}$  und klicken Sie dann auf das Telefonbuch ... (Verzeichnis durchsuchen)

| Anufen      | eeting -<br>Ansicht | Keine<br>Evtras | Verbind<br>2 |            | ×        |
|-------------|---------------------|-----------------|--------------|------------|----------|
| Bridion     | HUDDIN              | <u>L</u> nido   | ÷            | <b>न</b> 🗖 | <u>a</u> |
|             |                     |                 |              |            |          |
|             | 5                   | B               |              |            |          |
|             | Wind                | ows'<br>itMeet  | ing          |            |          |
|             |                     |                 |              |            |          |
| <u>}/</u> 1 |                     |                 | <b>1</b>     | h.         | _        |
| Name        |                     |                 |              |            | _        |
|             |                     |                 |              |            | 1        |
|             |                     |                 | - 1          | _          |          |
|             |                     |                 |              |            |          |
| Keine Ver   | bindung             |                 |              |            | 」版       |

17. Daraufhin öffnet sich folgendes Fenster ...

| amen eingeben oder aus der Liste auswahlen: |   |                  |              |                          |                     |                            |  |
|---------------------------------------------|---|------------------|--------------|--------------------------|---------------------|----------------------------|--|
| •                                           | Ð | Nachname         | Vorname      | E-Mail-Adresse           | Standort            | Kommentar                  |  |
| <b>Q</b> :                                  | 0 | II ils.buddyphon | II ils.budd  | 🗏 su@si.de               | II ils.buddyphone.d | II ils.buddyphone.de N     |  |
|                                             |   | I www.OnlineSe   | I Alle Echt  | 💻 Shweiz_Austria_Deuts   | www.OnlineSexy      | Girls im NetMeeting        |  |
| <b>0</b> -                                  | 0 | I www.xmu.de     | Lara         | 💻 laraaa@de              | Sag mir was ich tu  | Dauergeil                  |  |
| <b>0</b> -                                  | D | fYvonne          | 10190854     | <br>                     | BEI ANRUF SOF       | 0190854 440 fĩ¿¼r 3,       |  |
| <b>0</b>                                    | D | I feel the unkno | I see your   | hostmaster@1remove       | http://www.ivisit-x | try it., you'll never miss |  |
|                                             | ø |                  | Sommerwi     | SHD@berlin.sireco.net    | berlin              | neu gier                   |  |
| <b>0</b>                                    | D | 01908562-15      | Julia ruf an | 💻 julia.de               | ich will alles      | ruf01908562-15 dr          |  |
|                                             | D | - 0190/864 289   | -NADINE      | 💻 Nadine5664@t-online.de | BH 75C, lange sch   | super Figur, sehr geil u   |  |
| <b>0</b> {                                  | 0 | - 01908- 5 - 690 | ANJA 20      | 💻 an@ja.de               | RUFAN               | Tel 01908- 5 - 6903 C      |  |
|                                             |   | - www.OnlineSe   | - Die Echt   | 💻 schweiz Austria Germ   | - www.OnlineSexy    | Erwarten Dich!             |  |
|                                             |   | - www.OnlineSe   | - Die Echt   | 📃 aus Deutschland Oes    | - www.OnlineSexy    | - Erotik NetMeeting-Se     |  |
|                                             |   | - www.OnlineSe   | - Die Echt   | 💻 auch schweitz und O    | - www.OnlineSexy    | - Erotik-Server pur        |  |
|                                             | D | -0190 856 970    | Alexandra    | 🗏 al@ex.de               | Mir ist so heiss    | -0190 856 970 {3,631       |  |
| •                                           |   |                  |              |                          | 1                   | • • • • •                  |  |

Der Aufbau aller Teilnehmer kann etwas dauern.

#### 18. Klicken Sie nun den gewünschten Gesprächspartner einfach per Doppelklick an.

Warten Sie einen Moment. Evtl. lehnt Sie auch der andere Gesprächspartner einfach ab. Das kommt sehr oft vor, wenn dieser bemerkt, dass Sie noch keine WEBCAM angeschlossen haben oder dieser gerade eine andere "Sitzung" leitet, in der Sie unerwünscht sind.

Starten Sie deshalb Ihre "ersten Versuche" am besten mit einem Freund oder Freundin. Leider werden die Server meist von "Lustmolchen" belegt, so dass Sie sich vorher genau Ihren "Kontaktpartner" aussuchen sollten. "Normale" Teilnehmer erkennen Sie in der Regel an dem Vermerk "Netter Chat, kein Sex".

Sie können aber auch direkt Ihren "Partner" anrufen. Geben Sie dazu einfach die IP-Adresse des "Partners" in das Textfeld neben dem Telefon ein und klicken Sie dann auf das Telefon.

#### Eigene IP-Adresse herausfinden (WIN95, WIN98, WIN Me):

Gehen Sie zunächst ONLINE und klicken Sie dann auf **START | Ausführen**. Geben Sie in das Textfeld **winipcfg** ein und klicken Sie auf OK.

#### Eigene IP-Adresse herausfinden (WIN XP):

Gehen Sie zunächst ONLINE und klicken Sie dann auf **START | Ausführen**. Geben Sie in das Textfeld **cmd** ein und mit ENTER bestätigen. Dann in das Fenster **ipconfig /all** eingeben und mit ENTER bestätigen. Fertig, die **IP** steht nun unter dem Adapter. So, und nun viel Spaß beim ausprobieren!